# 元帳一括印刷の機能追加につきまして

総勘定元帳・補助元帳「元帳一括印刷」において、PDF ファイル分割などの機能追加を行います。

リリース日:2014年6月11日(水)

| SH RADAR for SaaS - [財務会計 > 総勘定元帳・補助元帳 株式会社エルモードいわき(当期:2013/     | 05/01~2014/04/30)]     |                                                                                                    |
|------------------------------------------------------------------|------------------------|----------------------------------------------------------------------------------------------------|
| ファイル(E) 会社(Z) 絵号(K) モバイル(C) 資料管理(S) 私書箱(P) 個人設                   | 定(⊻) ウィンドウ(唑) ヘルプ(日) □ | ログアウト( <u>L</u> ) - Ø                                                                                           |
| 剧 🎒 TT                                                           | 地登録 伝票ジャンプ 資料確認 資料付与   |                                                                                                    |
| 年月日 2014/05/01 🔜 ~ 2014/06/05 🛄 勘定科目 現金                          | ■ 補助科目                 | - 表示                                                                                                    |
|                                                                  |                        | 初日辺の物語                                                                                                    |
| 8000000000000000000000000000000000000                            | -〔元帳一括出力〕に 📗           | 残高 🚽                                                                                                    |
| 2 登録No 新機能が追加されます                                                |                        | a successive second second                                                                                      |
| 課題、利用及用Eが近かしてもよう                                                 |                        | -                                                                                                    |
|                                                                  |                        |                                                                                                    |
| () () () () () () () () () () () () () (                         |                        |                                                                                                    |
| 四 終了 「四」 ヘルプ 「四」 金絲 「四」 付海 「四」 「四」 画面更新 「四」 「行っピー                | 「日」行動り付け 「日」行動隊 「日」五十日 | + EIII EIE                                                                                                    |
|                                                                  |                        |                                                                                                    |
|                                                                  |                        |                                                                                                    |
|                                                                  |                        |                                                                                                    |
| CR 元帳一括出力サブ                                                      |                        |                                                                                                    |
|                                                                  | 科目リスト 全主               | 盤択 全解除                                                                                                    |
| 当期 <u>■</u><br>対象期間(年月) 5月 6月 7月 8月 9月 10月 11月 12月 1月 2月 3月 4月 1 | 資信科目 補益科目              |                                                                                                    |
| 2013/05 ~ 2014/04                                                | 料目                     | 元報                                                                                                    |
| - 元帳の種類                                                          | 現金                     | R .                                                                                                    |
| ● 中部● 秋日 (2 全純日 (2 繰越球車立は仕録がある純日(2 仕録がある約                        | 1月 当座預金                | - <u>N</u>                                                                                                    |
|                                                                  | 菊花銀行                   | E                                                                                                    |
| 決算修正仕訳を含む                                                        | 普通預金                   | 9                                                                                                    |
| 消費税 ○税込 ◎税技                                                      | ひまわり銀行<br>**********   |                                                                                                    |
| 取引のない年月の印字 のする へしない                                              | 定期積金                   | F                                                                                                    |
|                                                                  | 受取手形                   | R                                                                                                    |
| 料目コートの由先 しする はたない                                                | 手形1                    | Г                                                                                                    |
| 出力順 《科目期 ○ 総勘定元帳→補助元帳順                                           | 売掛金                    | R                                                                                                    |
| ページ的学条件 (6 金科目) C 科目単位 C 印第1カい                                   | 商品                     | P                                                                                                    |
| THE HEAT HEAT                                                    | 製品                     | 9                                                                                                    |
| Rhat Can Carduage New                                            |                        | the second second second second second second second second second second second second second second second se |
| 出力方式 C 出力 © ファイル保管 <b>New</b>                                    | 仕掛品                    | R                                                                                                    |

●●● ① ページ印字「しない」の選択 (ページ印字条件)

●●● ②「ファイル保管」方式での出力(出カ方式)

●●● ③ PDF ファイルの分割出力(ファイル分割)

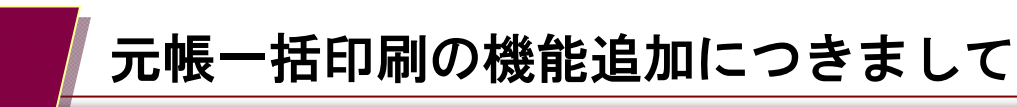

#### ① ページ印字「しない」の選択

ページ印字条件 ○ 全科目 ○ 科目単位 ④ 印字しない

印字条件に「印字しない」が追加されます。選択をすると PDF 右上部にページ文言が出力されません。

### ②「ファイル保管」方式での出力

出力方式 🔹 🖸 出力

力 • ファイル保管

新規項目『出力方式』が追加されます。

「出力」では従来と同じように PDF ファイルが展開され、「ファイル保管」では指定したフォルダに PDF ファイルを一旦保存する動きになります。

#### ③ PDF ファイルの分割出力

| ファイル分割       | ⊙ する | ○ しない |
|--------------|------|-------|
| ~ / ///// 01 | , .  | 0.0.0 |

出力方式=ファイル保管とした場合、新規項目『ファイル分割』が選択可能になります。

「する」では PDF ファイルが"貸借科目""損益科目""製造原価科目"に分割して保存されます。

#### ◆◇◆『出力方式=ファイル保管』の場合に保管される PDF ファイル ◇◆◇

| <出力順> <u>総勘定元帳→補助元帳</u><br><出力方式> ファイル保管<br><ファイル分割> する<br>貸借、損益、製造原価ごと、かつ総勘定元帳と補<br>助元帳に分割して PDF が作成されます。<br>(最大6ファイル)     |
|----------------------------------------------------------------------------------------------------|
| <出力順> <u>科目順</u><br><出力方式> ファイル保管<br><ファイル分割> する<br><br>貸借、損益、製造原価ごとに PDF が作成されます。<br>(最大3ファイル)                             |
| <出力順> 科目順、総勘定元帳→補助元帳<br><出力方式> ファイル保管<br><ファイル分割> <u>しない</u><br>貸借、損益、製造原価および総勘定元帳、補助元<br>帳をすべて通した PDF が作成されます。<br>(1 ファイル) |

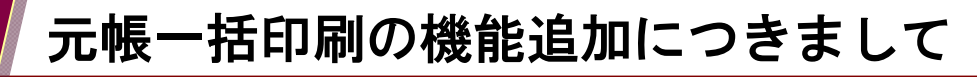

◆◇◆ ファイル保管の操作と注意点 ◇◆◇

| 当期          |              |                                         | 貸借科目           | 捐益科目 製造庫 | 価料目   |
|-------------|--------------|-----------------------------------------|----------------|----------|-------|
| 対象期間(年月) 4月 | 5月 6月 7月     | 8月 8月 10月 11月 12月 1月 2月                 | 3 3 4          |          | 創設    |
| 2012/       | 04 ~ 2013/03 |                                         | 现金             |          | Г     |
| 元帳の種類       | @ 総額定元帳      | 補助フォルターの参照                              |                | Г        |       |
|             |              | Brown and the second second             |                | C        |       |
| 出力対象科目      | @ 全科目 0      | 绛越                                      |                | R        | П     |
|             |              |                                         |                | R        |       |
| 大算修正社訳を含む   | a ac c       | AppData                                 | <u>े</u> ह⁄ को | 宿 🛛      |       |
| A IR DA     | C 183. 6     | ES 18                                   | K #5 12        | 9        | 1.1.1 |
| Hatty       | 0.00         | **** )                                  |                |          | E     |
| 取引のない年月の印字  | @ 7& C       | しない 💦 ダウンロード                            | \$ / ¥i        | 18 C     |       |
|             |              | ▶ ▶ デスクトップ                              | 1 新宿           |          |       |
| 料目コーFの印字    | C78 @        | VAL NYA REDAVA                          | × #178         | C        |       |
|             |              | E 6490t Warnada                         | 13178          | E        |       |
| 出力順         | ●料目順 ○       | 能机 ···································· |                | E        |       |
|             | A AND A      | 11 D 161.012#1.2-0(280(8)               | ০০ বিভাগের 💈 🕷 | 宿 に      |       |
| ~一少印子操作     | * THB C      | RE CONTRACTOR                           | 11/21/22       |          |       |
| ***         | 0.87 6       | ファイル保管                                  | みずほど中野         | ,        |       |
| LD737394    | 5 W/         | 2) 177 18 8                             | 定期積金           |          | E.    |
| ファイル分割      | 8 73 0       | しない                                     | 三井住友/新         | វិទីរ    |       |

くファイル分割「する」場合>

[F2 0K]で出力を行うと【フォルダの参照】ウインドウが起動しますので、PDF を保管する任意のフォルダを選択して下さい。

- ファイル名を任意で設定することはできません。(ファイル保管後の変更は可能)
- 指定したフォルダに既に同名のファイル=同じ日に保管したファイルが存在している場合は、新しいファイルへ上書きされます。
- ファイルの作成順(例:出力順を"総勘定元帳→補助元帳"としている場合)
  01:総勘定元帳\_貸借科目 02:総勘定元帳\_損益科目 03:総勘定元帳\_製造原価科目
  04:補助元帳\_貸借科目 05:補助元帳\_損益科目 06:補助元帳\_製造原価科目

※ページは01-06 まで通しで付番されます

| ◎ 元帳−括出力サブ            | 図 名前を付けて保存                                |                 |               |           | - 23  |
|-----------------------|-------------------------------------------|-----------------|---------------|-----------|-------|
|                       | 💮 💮 - 🕌 + POF_PBS -                       | 4 ADE_RESIDU    | R P           | 全選択       | 全解除   |
| 当期                    | 整理 ▼ 新しいフォルダー                             |                 | E • 0         | 製造原価      | #4目 ] |
| 対象期間(年月) 4月           | - 名前                                      | 更新日時            | 程项            |           | ☆計 ▲  |
| 2012)                 | ダウンロード 見 erunaka_短数定元帳・補助元帳_2014          | 2014/06/03 9:33 | Adobe Acrobat | C         | E _   |
| 元徳の種類                 | ■ デスクトップ                                  |                 |               | Б         |       |
| 110000                | 22. 最近表示した場所                              |                 |               |           |       |
| 出力对款科目                |                                           |                 |               | 3         | E     |
| 決算修正仕訳を含む             | > 🕽 ライブラリ                                 |                 |               | M         |       |
|                       |                                           |                 |               | 1         |       |
| 消費稅                   | ▶ 🭓 ホームグループ                               |                 |               | Г         | Г     |
| 認知のない業界の形学            |                                           |                 |               | E         |       |
| A. /10 01 - #//0 4/ / | 4)# 3>ビューター                               |                 |               | Г         |       |
| 料目コードの印字              | ファイル名(N): erunaka_総批定元明、補約元明_20140603.pdf |                 |               | E         |       |
| 41-4-105              | 77-41LORENTI: Adobe PDE 77-41L/5.odf)     |                 |               | -         |       |
| CE / JAR              | an operation for the second second second |                 |               | E         |       |
| ページ印字条件               |                                           | 保守(5)           | キャンセル         |           |       |
| ****                  | C YOR STRA                                |                 |               | Г         |       |
| 進力方式                  |                                           | 20180102        |               | 0         | 17    |
| ファイル分割                | C する (P しない)                              | 三井住友/           | វត្តវិធី1     | П         | -     |
|                       |                                           | -               |               |           |       |
|                       |                                           |                 |               | DE OK EES | キャンセル |

## くファイル分割「しない」 場合>

[F2 0K]で出力を行うと【名前を付けて保存】ウインドウが起動しますので、PDF を保管する任意のフォルダを選択して下さい。

分割しない場合、保管される PDF ファイルは1本です。